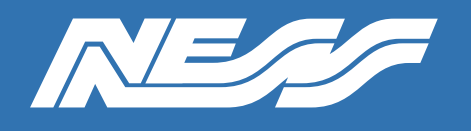

How-To Guide

Setup Guide for:

Interfacing U-PROX Readers to Tecom ChallengerPlus

Rev 1.0

Page 1 of 4

# U-Prox 26 Bit Wiegand Setup

Interfacing to: 120-001 Tecom TS-CHPLUS ChallengerPlus control panel 120-308 Tecom TS1061 Dual Wiegand Interface Unit

Setup the U-Prox Reader For initial setup of the U-Prox Reader refer to *Ness-U-Prox-Setup-Guide.pdf* \*Dual Wiegand Interface is required\*

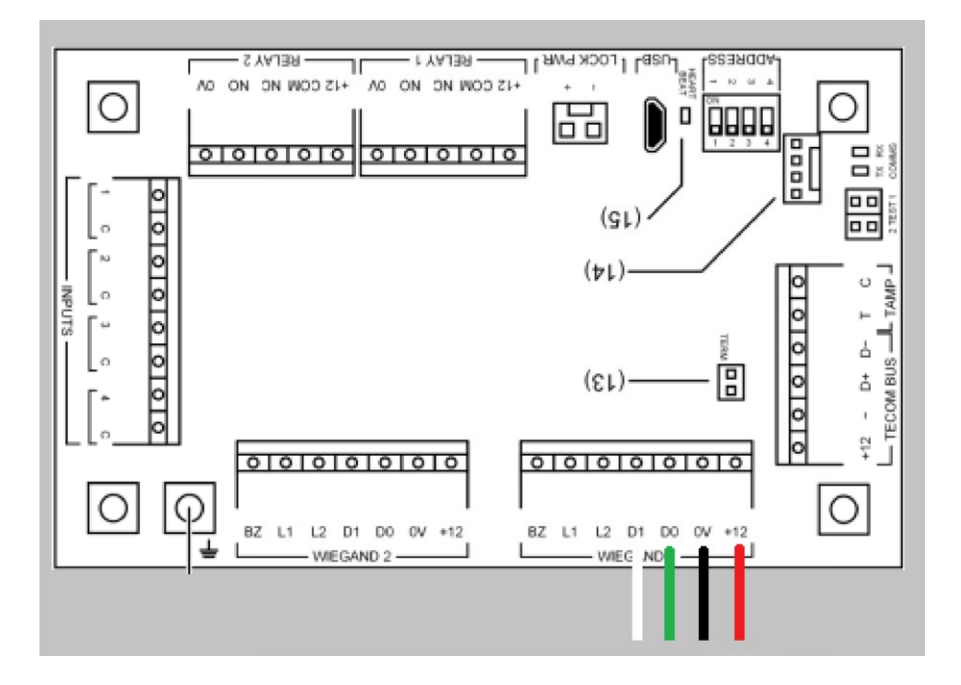

### Wiring Diagram

Green(D0) White(D1) Black (-) Red (+)

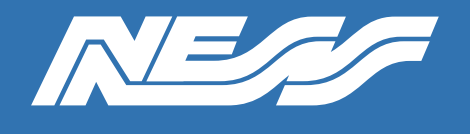

## How-To Guide

Page 2 of 4

#### TECOM PROGRAMMING

Program the user as per normal assigning the correct Alarm Groups & Door Groups

The DWI must be assigned and configured with readers added prior to this.

| Users 🗙                      |                     | ∢ ▷ X |
|------------------------------|---------------------|-------|
| + 🗄 🕒 🖸                      | S 🖻 🛓 🕹 💷 << S 🖹 🚭  |       |
| Record 16                    | 33 U-Prox SL Keypad |       |
| User Access Card             | ds Notes History    |       |
| <u>Alarm groups</u>          |                     |       |
| Panel                        | Alarm group         |       |
| 1 ChallengerPlus             | 1 CH 1 No access    |       |
| Door groups                  |                     |       |
| Panel                        | Door group          |       |
| 1 ChallengerPlus             | 3 All Doors         |       |
| <u>Floor groups</u><br>Panel | Floor group         |       |
|                              |                     |       |

Example below is for a PIN:

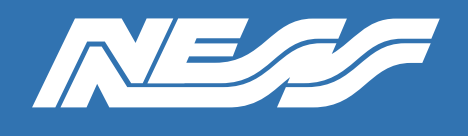

### How-To Guide

Page 3 of 4

#### TECOM PROGRAMMING

| Us | ers 🗙      |           |          |              |            |           |                            |      |       |             | 4 Þ <b>)</b>            | Status and | l control |
|----|------------|-----------|----------|--------------|------------|-----------|----------------------------|------|-------|-------------|-------------------------|------------|-----------|
| 4  | - 🖰 🖸      | 0 0       | ) 🗊      | 1 🛨 🏖        | <b>I</b>   | 325       | ē                          |      |       |             |                         | 0 74       |           |
| R  | ecord 1    | .6        | JJ U-Pro | ox SL Keypad |            |           |                            |      |       |             |                         | Panel All  |           |
|    | User Acce  | ess Cards | Notes    | History      |            |           |                            |      |       | Cards       |                         | T 41       | ×         |
|    | Cards      |           |          |              |            |           |                            |      |       | Assigned to | 16: JJ U-Prox SL Keypad |            |           |
|    | Panel      |           |          | Status       | Card       | Site code | Card da                    | а    | PIN   | Panel       | 1 - ChallengerPlus Tech |            |           |
| 1  | Challenger | Plus Tech |          | Active       |            |           | 0.0.0.0                    | .0.0 | ***** | Card format | Raw card data           |            |           |
|    |            |           |          |              |            |           |                            |      |       | Site code   |                         |            |           |
|    |            |           |          |              |            |           |                            |      |       | Card no.    |                         |            |           |
|    | Start      | Notset    |          |              | _          |           | <ul> <li>Expiry</li> </ul> | Not  | t set | Card data   | 26.0.0.3.16.155.127     |            |           |
|    | PIN        |           | _        | _            | _          |           |                            |      | _     | Status      | Active                  |            |           |
|    | liser type | Normal    | -        |              | _          |           | _                          | -    |       | PIN         | Verify                  | Sho        | w PIN     |
|    | Card onl   | / Lon     | g access | Trace        | Privileged | High secu | ity user                   |      |       | Learn       | c                       | K Car      | ncel      |

Press "Learn" and enter PIN# on the U-Prox Reader and it will populate the card data.

Provided the Reader supports the card format it will read and allow that card to be badged/grant access.

Example: Reader has ASK/Mifare formats enabled and the reader will accept EM/Mifare cards/tags and transmit this via Wiegand 26 bit onto the CHPlus and allow both formats to work simultaneously.

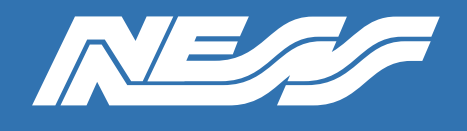

Page 4 of 4

#### **TECOM PROGRAMMING**

U-Prox ID Mobile Credentials can be added prior to the user attending the site by selecting "Card format" as Wiegand 26 bit and entering the valid credentials provided by your supplier.

| Users X                                                   | ↓ ★ Status and control         |  |  |  |  |  |  |  |  |
|-----------------------------------------------------------|--------------------------------|--|--|--|--|--|--|--|--|
| + ㅂ ▫ ♀ ♀ ▣ ± ± & ▣ < > ㅌ 尋                               |                                |  |  |  |  |  |  |  |  |
| Record 14 Tech Phone                                      | Panel All                      |  |  |  |  |  |  |  |  |
| User Access Cards Notes History                           | Cards                          |  |  |  |  |  |  |  |  |
| Cards                                                     | Assigned to 14: Tech Phone     |  |  |  |  |  |  |  |  |
| Panel Status Card Site code Card data PIN                 | Panel 1 - ChallengerPlus Tech  |  |  |  |  |  |  |  |  |
| ChallengerPlus Tech Active 3000 227 26.0.0.0.220.1 ****** | Card format Wiegand 26 bit     |  |  |  |  |  |  |  |  |
|                                                           | Site code 227                  |  |  |  |  |  |  |  |  |
| IL                                                        | Card no. 3000                  |  |  |  |  |  |  |  |  |
| Start Not set 💌 Expiry Not set                            | Card data 26.0.0.0.220.133.241 |  |  |  |  |  |  |  |  |
| PTN                                                       | Status Active                  |  |  |  |  |  |  |  |  |
| User type Normal                                          | PIN Verify Show PIN            |  |  |  |  |  |  |  |  |
| Card only Long access Trace Privileged High security user | Learn OK Cancel                |  |  |  |  |  |  |  |  |

\*101-053 & 101-055 Tested with CHPlus/NAC & DWI\*

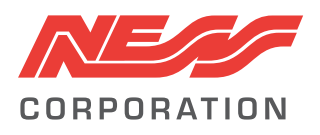

Innovative Electronic Solutions www.ness.com.au

National Customer Service Centre Ph: 1300 551 991 techsupport@ness.com.au